## How to download and install Vm Virtual Box Properly!!

Step 1: Go to https://www.virtualbox.org/.

Step 2: Click on Download.

Step 3: Choose your Preferred Os.

(A file will be downloaded)

Step 4: Install the file easily.

(If you want to change the installation destination you can change it)

Step 5: After Installation click on Finish.

Congratulations!!You have sucessfully installed Vm Virtual Box on your pc...